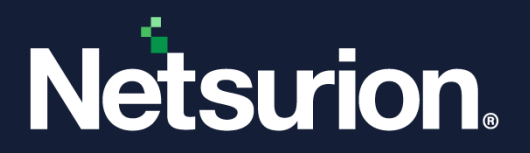

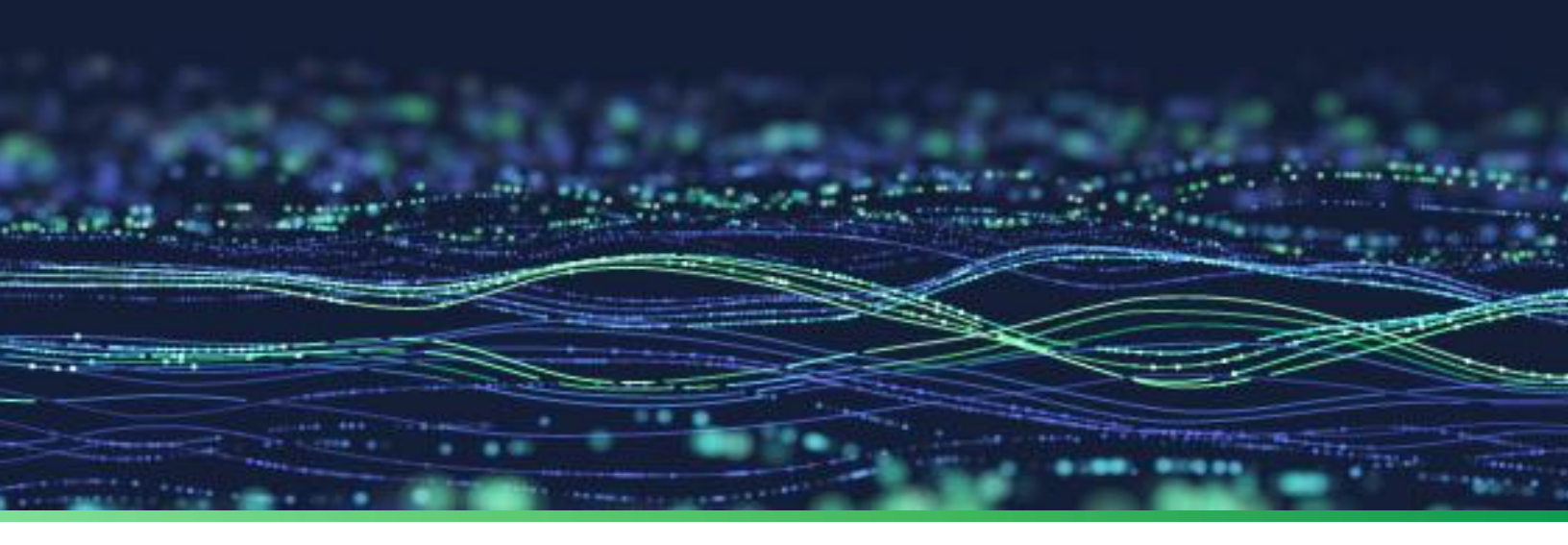

How-To Guide

# Integrate Sophos Central with Netsurion Open XDR

**Publication Date** August 16, 2023

© Copyright Netsurion. All Rights Reserved.

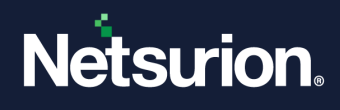

## Abstract

This guide provides instructions to configure and integrate Sophos Central with Netsurion Open XDR to retrieve its logs via syslog and forward them to Netsurion Open XDR.

### Note:

The screen/ figure references are only for illustration purpose and may not match the installed product UI.

## Scope

The configuration details in this guide are consistent with Sophos Central and Netsurion Open XDR 9.3 or later.

## Audience

This guide is for the administrators responsible for configuring and monitoring Sophos Central in Netsurion Open XDR.

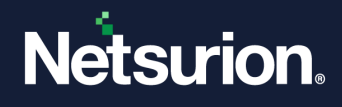

## Table of Contents

| 1 | Ove          | rview                                                         | .4               |
|---|--------------|---------------------------------------------------------------|------------------|
| 2 | Prer         | equisites                                                     | .4               |
| 3 | Inte         | grating Sophos Central with Netsurion Open XDR                | .4               |
|   | 3.1<br>3.1.1 | Integration Prerequisites<br>Sophos Central API Configuration | . <b>4</b><br>.4 |
|   | 3.1.2        | Configuring the Sophos Central Integrator Package             | .7               |
|   | 3.1.3        | Scheduling the Integrator Script                              | .9               |
|   | 3.2          | Verify Sophos Central Integration in Netsurion Open XDR       | 12               |
| 4 | Data         | a Source Integration (DSI) in Netsurion Open XDR1             | L <b>3</b>       |
|   | 4.1          | Alerts                                                        | 14               |
|   | 4.2          | Reports                                                       | 14               |
|   | 4.3          | Dashboards                                                    | 14               |
|   | 4.4          | Saved Searches                                                | 15               |

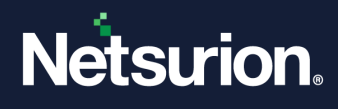

## 1 Overview

Sophos Central is a unified platform for security management and an element of Sophos' synchronized security strategy to enable multiple security products to work together seamlessly with simpler management and better security.

Netsurion Open XDR manages logs retrieved from Sophos Central. The alerts, reports, dashboards, and saved searches in Netsurion Open XDR are enhanced by capturing important and critical activities in Sophos Central.

## 2 Prerequisites

- Must have Python application v3.6 or above. (Recommended the latest version.)
- Sophos Central Management console Administrator access.
- The Data Source Integration package.

### Note

To get the Data Source Integration package, contact your Netsurion Account Manager.

## 3 Integrating Sophos Central with Netsurion Open XDR

### **IMPORTANT:**

The specified integration script details are provided by Sophos Central and Netsurion does not have any accountability to the script. For any integration-related troubleshooting, recommended to contact the Sophos support team.

### 3.1 Integration Prerequisites

Sophos Central is integrated to Netsurion Open XDR via syslog with the help of Sophos Central API using Python. The following are the two prerequisites that must be verified and acquired before running the Python script.

### 3.1.1 Sophos Central API Configuration

1. Log in to <u>Sophos Central</u> and go to Endpoint Protection.

|           | SOPHOS<br>CENTRAL<br>Admin |   | Usage Summary                                                           | See Report | Web Stats              | See Reports                  |
|-----------|----------------------------|---|-------------------------------------------------------------------------|------------|------------------------|------------------------------|
|           | Overview                   |   | Endooint User Activity Status                                           | 803        | 0                      | 93                           |
|           | Dashboard                  |   |                                                                         |            | Web Threats<br>Blocked | Policy Violations<br>Blocked |
| ▲         | Alerts                     |   | 2 Active                                                                |            |                        |                              |
| 4         | Logs & Reports             |   | ( 2 ) Unactive 2+ weeks                                                 |            | 0                      | 0                            |
| <u>"ı</u> | People                     |   |                                                                         |            | Policy Warpings        | Policy Warpings              |
| 50        | Devices                    |   | • O NOL PI DEELEU                                                       |            | Issued                 | Proceeded                    |
| ٠         | Global Settings            |   |                                                                         |            |                        |                              |
| Ŧ         | Protect Devices            |   | Email Security                                                          |            |                        |                              |
| MY PR     | ODUCTS                     |   |                                                                         |            |                        |                              |
| ۲         | Endpoint Protection        |   |                                                                         |            |                        |                              |
| ۲         | Server Protection          |   |                                                                         |            |                        | ₽                            |
| 0         | Mobile                     | ▶ | Set up Email Security to start protecting your computers and n devices. | nobile     |                        |                              |

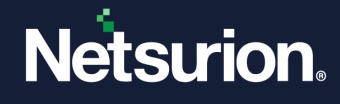

2. On the left panel, under the Configure section, click Settings and then click API Token Management.

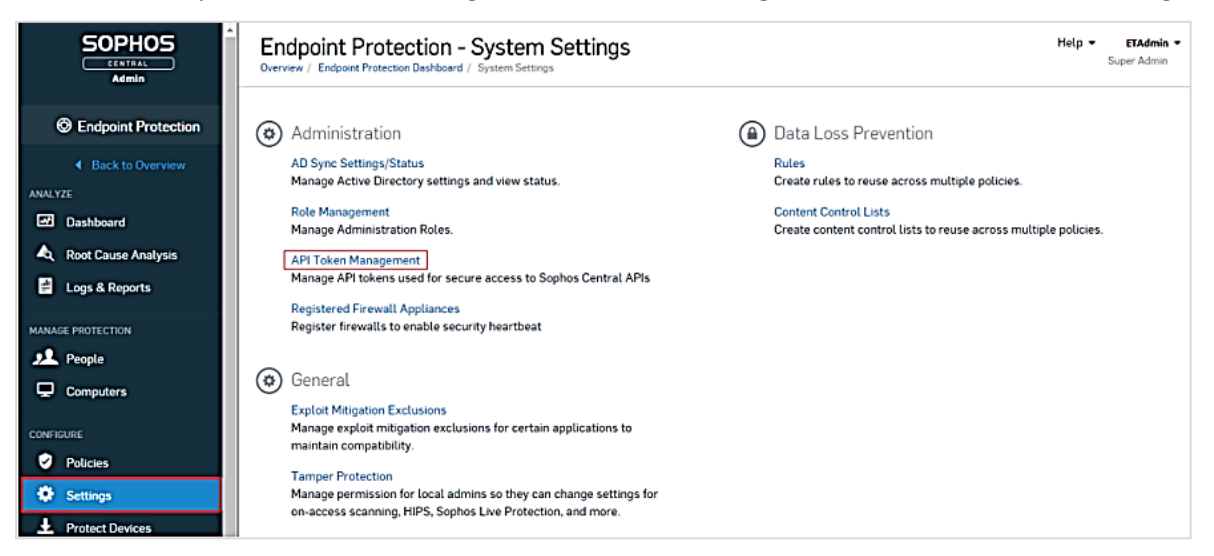

3. If there is no existing API token configured, then click Add Token.

|                                                      | ^ | Endpoint Protection - API Token Management<br>Overview / Endpoint Protection Dashboard / System Settings / API Token Management | Help 🖣 | ETAdmin -<br>Super Admin |
|------------------------------------------------------|---|----------------------------------------------------------------------------------------------------|--------|--------------------------|
| C Endpoint Protection                                |   | Check out our knowledge base article for more information and an integration template.                                          |        | Add Token                |
| Back to Overview                                     |   | NAME EXPIRATION                                                                                                    |        |                          |
| ANALYZE                                              |   |                                                                                                    |        |                          |
| MANAGE PROTECTION People Computers                   |   | No API tokens are available<br>Add API tokens to access Sophos Central APIs.                                                    |        |                          |
| CONFIGURE<br>Policies<br>Settings<br>Protect Devices |   |                                                                                                    |        |                          |

4. A window pops up to add the token details. Provide the Token Name and click Save.

|                              | Add Token                                          | ×      |
|------------------------------|----------------------------------------------------|--------|
| Adding an API token will ger | nerate a token with access to Sophos Central APIs. |        |
| TOKEN NAME*                  |                                                    |        |
| Sophos Central API Toker     | 1                                                  |        |
|                              |                                                    |        |
|                              |                                                    |        |
|                              | Save                                               | Cancel |
|                              | Save                                               | Cancel |

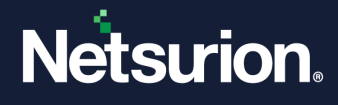

5. Once saved, you will the API key. Make a note of the API Access URL + Headers which will be used later in the Python script for authentication purposes.

| Sophos Cent<br>Overview / Endpoint Prot | Sophos Central API Token<br>Overview / Endpoint Protection Dashboerd / System Settings / API Token Management / Sophos Central API Token                                                                                                    |            |     |       |  |
|-----------------------------------------|----------------------------------------------------------------------------------------------------|------------|-----|-------|--|
|                                         |                                                                                                    | Renew      | D   | elete |  |
| API Token Sumi                          | mary                                                                                                    |            |     |       |  |
| Name                                    | Sophos Central API Token                                                                                                    |            |     |       |  |
| Expires 📀                               | Feb 27, 2019                                                                                                    |            |     |       |  |
| API Access URL                          | https://api5.central.sophos.com/gateway                                                                                                    | Co         | ipy |       |  |
| Headers                                 | x-api-key: lk3ACo3eBQ7GsS2uSi0fa4BkZ9UdEtVWa3SZsHcq<br>Authorization: Basic<br>MDc5NjJIYTktMGQzNy00ZTMyLWI4OTUtMjg4MDExYjczM2US0kZWRTRNUIRBUUVNRUdSWkJIVjZDQUwyNVROUL<br>FFTFY2K0IrM0FDbzNIQIE3R3NTMnVTaTBmYTRCa1o5VWRFdFZXYTM1WnNIY3E=                                                | Co         | (PY |       |  |
| API Access URL +<br>Headers             | url: https://api5.central.sophos.com/gateway, x-api-key: lk3ACo3eBQ7GsS2uSi0fa4BkZ9UdEtVWa35ZsHcq,<br>Authorization: Basic<br>MDc5NjJIYTktMGQzNy00ZTMyLWI4OTUtMjg4MDExYjczM2U50kZWRTRNUIRBUUVNRUdSWkJIVjZDQUwyNVROUL<br>FFTFY2K0lrM0FDbzNLQIE3R3NTMnVTaTBmYTRCa1o5VWRFdFZXYTM1WnNIY3E= | <b>C</b> 0 | (Py |       |  |

Perform the following procedure to generate the API Client Secret and ID.

- In Sophos Central Admin, go to Global Settings > API Credentials Management to access event and alert data via the API.
- To create a new token, click Add Credential from the top-right corner of the screen.
- Provide the **Credential name** and appropriate role, add an optional description, and then click **Add**. The **API credential Summary** for this credential will be displayed.
- Click Show Client Secret to show Client Secret.

| IEM Cre       | dential<br>gement / SIEM Credential                                                                                | G Help ▼<br>Empire Armada · | John Doe<br>Super Admin |
|---------------|----------------------------------------------------------------------------------------------------|-----------------------------|-------------------------|
|               |                                                                                                    |                             | Delete                  |
| API creden    | tial summary                                                                                                    |                             |                         |
| Name          | SIEM Credential                                                                                                    |                             |                         |
| Created on    | Jul 21, 2022                                                                                                    |                             |                         |
| Expires on    | Jul 20, 2025                                                                                                    |                             |                         |
| Description   | Credential for SIEM Integration                                                                                    |                             |                         |
| Client ID     | b7000ae3-662c-4e61-bb4e-cfa7ad4af05a                                                                               |                             | Сору                    |
| Client Secret | Show Client Secret                                                                                                 |                             |                         |
|               | Note: For security reasons, the Client Secret will only be<br>Secret link only when you are ready to implement it. | e shown one time. Click th  | e Show Clie             |
| Polo          | Service Principal Super Admin                                                                                      |                             |                         |

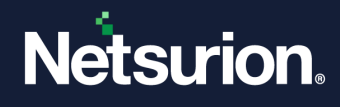

### 3.1.2 Configuring the Sophos Central Integrator Package

To get the Sophos Central Data Source Integrator, contact your account manager.

1. The Integrator package will be obtained in a zip format. Extract the folder to get the following files as shown in the image.

| Name                    | Date modified      | Туре               | Size  |
|-------------------------|--------------------|--------------------|-------|
| 🗟 config.ini            | 2/23/2018 10:58 AM | Configuration sett | 1 KB  |
| 🔁 config.py             | 11/6/2017 7:20 PM  | Python File        | 3 KB  |
| 🚱 config.pyc            | 2/22/2018 6:01 PM  | Compiled Python    | 5 KB  |
| 📔 LICENSE-2.0.txt       | 11/6/2017 7:20 PM  | TXT File           | 12 KB |
| 🔁 name_mapping.py       | 11/6/2017 7:20 PM  | Python File        | 8 KB  |
| 🚱 name_mapping.pyc      | 2/22/2018 6:00 PM  | Compiled Python    | 8 KB  |
| 📔 New Text Document.txt | 2/22/2018 6:01 PM  | TXT File           | 0 KB  |
| 📔 README.md             | 11/6/2017 7:20 PM  | MD File            | 4 KB  |
| 🔁 siem.py               | 11/6/2017 7:20 PM  | Python File        | 17 KB |
| 💿 Sophos.bat            | 2/27/2018 3:52 PM  | Windows Batch File | 1 KB  |
| 🔁 test_regression.py    | 11/6/2017 7:20 PM  | Python File        | 11 KB |

2. In the extracted folder, double click the **config.ini** file to open.

```
[login]
# API Access URL + Headers
# API token setup steps: https://community.sophos.com/kb/en-us/125169
token_info = <Copy API Access URL + Headers block from Sophos Central here>
# Client ID and Client Secret for Partners, Organizations and Tenants
# <Copy Client ID and Client Secret from Sophos Central here>
client_id =
client_secret =
# Customer tenant Id
tenant_id =
# Host URL for Oauth token
auth_url = https://id.sophos.com/api/v2/oauth2/token
# whoami API host url
api_host = api.central.sophos.com
# format can be json, cef or keyvalue
format = json
# filename can be syslog, stdout, any custom filename
filename = result.txt
# endpoint can be event, alert or all
endpoint = event
# syslog properties
# for remote address use <remoteServerIp>:<port>, for e.g. 192.1.2.3:514
# for linux local systems use /dev/log
# for MAC OSX use /var/run/syslog
# append_nul will append null at the end of log message if set to true
address = /var/run/syslog
facility = daemon
socktype = udp
append_nul = false
```

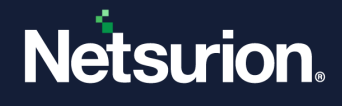

- **3.** In the config.ini file modify the details for **token\_info**, **format**, **filename**, **endpoint**, **address**, **facility**, and **socktype** with the appropriate data as specified in the following image.
  - token\_info = Please replace this value with the API Access URL + Headers that is generated by you as show above.
  - format = keyvalue is retained by default.
  - filename = syslog is retained by default.
  - endpoint = all is retained by default.
  - address = enter the Netsurion Open XDR Platform manager IP address with port 514 which is default
  - facility = daemon is retained by default.
  - socktype = udp is retained by default (514 UDP port)
  - client\_id = copy Client ID from Sophos Central
  - client\_secret = copy client Secret from Sophos Central
- 4. Save the file after modifying the details.
- 5. Next, create a batch file **Sophos.bat** in the same location where the integrator exists and click **Edit** to add the following details.
- 6. Provide the **path** ( in the highlighted location as shown in the below image) where the location of the **python.exe** is present along with **siem.py**

Note:

Path varies as per the configuration.

C: cd "%~dp0" <mark>C:\Users\etadmin\AppData\Local\Programs\Python\Python311\python.exe "siem.py"</mark>

The following is the reference to find python.exe.

C:\Users\**mekenudaeppe**>where python.exe C:\Users\**mekenudaeppe**\AppData\Local\Programs\Python\Python311\python.exe

7. Save the file to update the configuration.

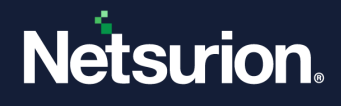

### 3.1.3 Scheduling the Integrator Script

For the script to fetch the syslog events from Sophos Central on timely basis, a task needs to be scheduled so that the task runs either on hourly, daily, or weekly basis to forward the syslog events to Netsurion Open XDR.

- 1. Open Task Scheduler and click Create Task.
- 2. In the subsequent window, go to the **General** tab and provide the **Name**, **Description** and select the appropriate check box as displayed in the below image.

| Output: Description Description | SI-Sophos_Central Pro   | roperties (Local Computer)                                 | x   |  |  |  |
|---------------------------------|-------------------------|------------------------------------------------------------|-----|--|--|--|
| General Trigo                   | ers Actions Condi       | litions Settings History                                   |     |  |  |  |
| Name:                           | Netsurion_DSI-Sophe     | nos_Central                                                |     |  |  |  |
| Location:                       | Location: \             |                                                            |     |  |  |  |
| Author:                         | Author: NETSUR\         |                                                            |     |  |  |  |
| Description:                    | Description:            |                                                            |     |  |  |  |
|                                 |                         |                                                            |     |  |  |  |
|                                 |                         |                                                            |     |  |  |  |
| Security opti                   | ons                     |                                                            |     |  |  |  |
| When runni                      | ng the task, use the fo | following user account:                                    | _   |  |  |  |
| SYSTEM                          |                         | Change User or Group                                       | р   |  |  |  |
| O Run only                      | when user is logged     | lon                                                        |     |  |  |  |
| Run whe                         | ther user is logged on  | n or not                                                   |     |  |  |  |
| 🗌 Do n                          | ot store password. Th   | he task will only have access to local computer resources. |     |  |  |  |
| Run with                        | highest privileges      |                                                            |     |  |  |  |
| 🗌 Hidden                        | Configure for:          | Windows Vista™, Windows Server™ 2008                       | ~   |  |  |  |
|                                 |                         | OK Can                                                     | cel |  |  |  |

3. Next, go to the Triggers tab and click New.

| Ŀ  | Create Task       |                   |              |              |                |             |    |        | ×      |
|----|-------------------|-------------------|--------------|--------------|----------------|-------------|----|--------|--------|
| Ge | neral Triggers    | Actions Cond      | itions Sett  | ings         |                |             |    |        |        |
| V  | When you create a | i task, you can s | pecify the c | onditions th | at will trigge | r the task. |    |        |        |
| Γ  | Trigger           | Details           |              |              |                |             | :  | Status |        |
|    |                   |                   |              |              |                |             |    |        |        |
|    |                   |                   |              |              |                |             |    |        |        |
|    |                   |                   |              |              |                |             |    |        |        |
|    |                   |                   |              |              |                |             |    |        |        |
|    |                   |                   |              |              |                |             |    |        |        |
|    |                   |                   |              |              |                |             |    |        |        |
|    |                   |                   |              |              |                |             |    |        |        |
|    | New               | Edit              | Delete       |              |                |             |    |        |        |
|    |                   |                   |              |              |                |             | ОК |        | Cancel |

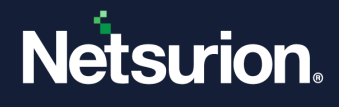

4. In the **New Trigger** window, replicate the same configurations as shown in the following image and click **OK**.

| ettings                                                                                                    | , a schedule                                                                                                    |
|----------------------------------------------------------------------------------------------------|----------------------------------------------------------------------------------------------------|
| One time                                                                                                    | Start: 2/27/2018 🖉 🖉 6:12:01 PM 🚖 🗆 Synchronize across time zones                                                                                                    |
| <ul> <li>Daily</li> <li>Weekly</li> </ul>                                                                                                    | Recur every: 1 days                                                                                                    |
|                                                                                                    |                                                                                                    |
| dvanced setting                                                                                                    | 5                                                                                                    |
| and the second second s | up to (random delay): 1 hour 🗸                                                                                                    |
| Delay task for                                                                                                    |                                                                                                    |
| Delay task for<br>Repeat task e                                                                                                    | very: 5 minutes ~ for a duration of: Indefinitely ~                                                                                                    |
| □ Delay task for<br>□ Repeat task e<br>□ Stop all                                                                                                    | very: 5 minutes very: 5 minutes very: 5 minutes very: 1 for a duration of: Indefinitely very: 1 minutes very: 1 minutes very: |
| Delay task for<br>Repeat task e<br>Stop all<br>Stop task if it                                                                                                    | very:     5 minutes     ✓     for a duration of:     Indefinitely     ✓       running tasks at end of repetition duration       runs longer than:     3 days     ✓                                                                                                    |
| Delay task for Repeat task e Stop all Stop task if it Expire: 2/2                                                                                                    | very:       5 minutes       for a duration of:       Indefinitely         running tasks at end of repetition duration         runs longer than:       3 days          //2019        6:12:02 PM       Synchronize across time zones                                                                                                    |
| Delay task for Repeat task e Stop all Stop task if it Expire: 2/2                                                                                                    | very:       5 minutes       for a duration of:       Indefinitely         running tasks at end of repetition duration         runs longer than:       3 days         //2019       6:12:02 PM       Synchronize across time zones                                                                                                    |

5. Then, go to the Action tab and click New.

| A -1'  |         |   |
|--------|---------|---|
| Action | Details |   |
|        |         | * |
|        |         | * |
|        |         |   |
|        |         |   |
|        |         |   |
|        |         |   |

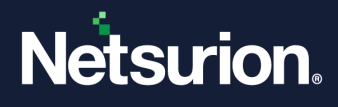

- 6. In the New Action window, choose the Start a program option from the Action drop-down list.
- 7. Then, click **Browse** to locate the path of the **Sophos.bat** file and click **OK**.

| New Actio | n                                           |            | $\times$ |
|-----------|---------------------------------------------|------------|----------|
| You mus   | t specify what action this task will perfor | rm.        |          |
| Action:   | Start a program                             |            | ~        |
| Setting   | S                                           |            |          |
| Progra    | m/script:                                   |            |          |
| er\Sop    | hos-Central-SIEM-Integration-master\S       | ophos.bat" | Browse   |
| Add a     | rguments (optional):                        |            |          |
| Start in  | n (optional):                               |            |          |
|           |                                             |            |          |
|           |                                             |            |          |
|           |                                             |            |          |
|           |                                             |            |          |
|           |                                             |            |          |
|           |                                             |            |          |
|           |                                             |            |          |
|           |                                             |            |          |
|           | [                                           | ОК         | Cancel   |

8. Next, go to the **Settings** tab, and replicate the same configurations as shown in the following image and click **OK**.

| 🕒 Create Task                                                           | ×         |  |  |  |
|-------------------------------------------------------------------------|-----------|--|--|--|
| General Triggers Actions Conditions Settings                            |           |  |  |  |
| Specify additional settings that affect the behavior of the task.       |           |  |  |  |
| Allow task to be run on demand                                          |           |  |  |  |
| Run task as soon as possible after a scheduled start is missed          |           |  |  |  |
| ☑ If the task fails, restart every:                                     | 1 minute  |  |  |  |
| Attempt to restart up to:                                               | 3 times   |  |  |  |
| Stop the task if it runs longer than:                                   | 3 days 🗸  |  |  |  |
| If the running task does not end when requested, force it to stop       | p         |  |  |  |
| □ If the task is not scheduled to run again, delete it after: 30 days ∨ |           |  |  |  |
| If the task is already running, then the following rule applies:        |           |  |  |  |
| Do not start a new instance $\sim$                                      |           |  |  |  |
|                                                                         |           |  |  |  |
|                                                                         | OK Cancel |  |  |  |

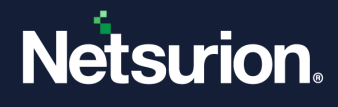

An authentication window pops-up requesting the Username and password as shown in the following image.

| Windows PowerShel     | l credential request.     | ?         | $\times$ |
|-----------------------|---------------------------|-----------|----------|
|                       |                           | AP        |          |
| Please enter the crea | dential for scheduling th | e task    |          |
| User name:            | 🔮 username@dom            | ain.com v |          |
| Password:             |                           |           |          |
|                       |                           |           |          |
|                       | OK                        | Cano      | el       |

9. Provide your Administrator System Username and Password to proceed with the Task Scheduling.

The Task is now created, and it runs periodically to execute the script and sends the logs to **Netsurion Open XDR**.

### 3.2 Verify Sophos Central Integration in Netsurion Open XDR.

### Verify the Execution Status of Python Script.

Once the task starts running, three folders (\_\_\_pycache\_\_\_, log and state) will be created in the same path where the Sophos.bat file is present as shown in the following image.

#### Note:

If the folders are not created, then it indicates that the script was not executed successfully.

| Sophos-Central-SIEM-Integration-master > Sophos-Central-SIEM-Integration-master > |                         |                   |                    |       |
|-----------------------------------------------------------------------------------|-------------------------|-------------------|--------------------|-------|
|                                                                                   | Name                    | Date modified     | Туре               | Size  |
|                                                                                   | pycache                 | 2/28/2018 9:53 AM | File folder        |       |
|                                                                                   | log                     | 2/28/2018 9:53 AM | File folder        |       |
|                                                                                   | state                   | 2/28/2018 9:53 AM | File folder        |       |
|                                                                                   | 📓 config.ini            | 2/27/2018 5:40 PM | Configuration sett | 1 KB  |
|                                                                                   | 🛃 config.py             | 11/6/2017 7:20 PM | Python File        | 3 KB  |
|                                                                                   | 🧟 config.pyc            | 2/22/2018 6:01 PM | Compiled Python    | 5 KB  |
|                                                                                   | 📓 LICENSE-2.0.txt       | 11/6/2017 7:20 PM | TXT File           | 12 KB |
|                                                                                   | Թ name_mapping.py       | 11/6/2017 7:20 PM | Python File        | 8 KB  |
|                                                                                   | 🚱 name_mapping.pyc      | 2/22/2018 6:00 PM | Compiled Python    | 8 KB  |
|                                                                                   | 📔 New Text Document.txt | 2/22/2018 6:01 PM | TXT File           | 0 KB  |
|                                                                                   | 📓 README.md             | 11/6/2017 7:20 PM | MD File            | 4 KB  |
|                                                                                   | 🛃 siem.py               | 11/6/2017 7:20 PM | Python File        | 17 KB |
|                                                                                   | Sophos.bat              | 2/27/2018 5:39 PM | Windows Batch File | 1 KB  |
|                                                                                   | 📌 test_regression.py    | 11/6/2017 7:20 PM | Python File        | 11 KB |

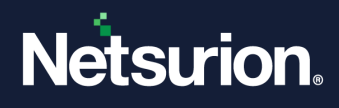

### Verify the Logs are Forwarded via Syslog to Netsurion Open XDR.

- 1. Login to Netsurion Open XDR and click Search.
- 2. In the left pane, a system will be added with the name same as that of your system hostname followed by syslog (for example, **hostname-syslog**) as shown in the below image.

**Example**: If Hostname is **Contosotest01**; then the System added in the console would be **Contosotest01**syslog.

| \$                   |                   |              |     |    |
|----------------------|-------------------|--------------|-----|----|
|                      | Available Syst    | ems          |     |    |
| GROUPS               | ALL A B C         | DEFGH        | IJK | LM |
| AVAILABLE<br>SYSTEMS | Contosotest01     |              | Q   | Q  |
| SELECTED<br>ITEMS    | Group: All Groups | s (Total: 1) |     |    |
|                      | Default           |              |     |    |
|                      | Contosotest01     | -syslog      |     |    |

|               |   | Time               | bechpton                                                                                                    |
|---------------|---|--------------------|----------------------------------------------------------------------------------------------------|
| sting fields  | + | Jul 10 08:27:28 PM | Jun 28 02:21:05 if00event0101 2023-06-27T20:30:22.671Z endpoint_id="b801aebc-8483-45f9-bca1-6c9d5612e53b"; endpoint_type="computer"; source_info="("ip': "192.168.0 |
| nfo7 🗹 +      | + | Jul 10 08:27:28 PM | Jun 28 03:21:04 if00event0101 2023-06-27T21:02:28.446Z customer_id="a6c94190-ad86-4d20-b828-69936f07b53e"; severity="low"; endpoint_id="b96ae271-5c38-437c-96a      |
| iost_name 🖸 + | + | Jul 10 08:27:28 PM | Jun 28 06:05:41 FMETRACK01 2023-06-28109:38:22:514Z endpoint_id="37bbe4b3-694d-40e4-9b77-45e12f60e87F"; source_info="("ip"; '10.32.99.91")"; customer_id="a9409d4   |
|               |   |                    |                                                                                                    |

## 4 Data Source Integration (DSI) in Netsurion Open XDR

After the logs are received by Netsurion Open XDR, configure the Data Source Integrations in Netsurion Open XDR.

The Data Source Integrations package contains the following files for Sophos Central.

- Categories\_Sophos Central.iscat
- Alerts\_Sophos Central.isalt
- Reports\_Sophos Central.etcrx
- KO\_Sophos Central.etko
- Dashboards\_Sophos Central.etwd
- Templates\_Sophos Central.ettd

#### Note

Refer the <u>How To Configure DSI</u> guide for the procedures to configure the above DSIs in Netsurion Open XDR.

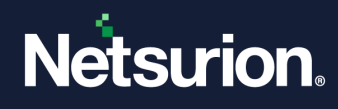

### 4.1 Alerts

| Name                            | Description                                                          |
|---------------------------------|----------------------------------------------------------------------|
| Sophos Central: PUA detected    | Generated when a Potentially Unwanted Application (PUA) is detected. |
| Sophos Central: Threat detected | Generated when a suspicious file is detected.                        |

## 4.2 Reports

| Name                                                       | Description                                                                                                    |
|------------------------------------------------------------|----------------------------------------------------------------------------------------------------|
| Sophos Central - Web filter and application control events | Provides details about web and application control related events detected by Sophos Central.                         |
| Sophos Central - PUA and threat events                     | Provides details about Potentially Unwanted Applications (PUA) and malware related events detected by Sophos Central. |
| Sophos Central - DLP events                                | Provides details on Data Loss Prevention (DLP) events detected by Sophos Central.                                     |
| Sophos Central - Update and user events                    | Provides details about user and update related events detected by Sophos Central.                                     |
| Sophos Central - Peripheral related events                 | Provides details about modification related events detected for peripherals by Sophos Central.                        |

## 4.3 Dashboards

| Name                                          | Description                                                                   |
|-----------------------------------------------|-------------------------------------------------------------------------------|
| Sophos Central - DLP events detected          | Displays information related to Data Loss Prevention (DLP) events detected.   |
| Sophos Central - PUA and threat detected      | Displays information related to threat events categorized as Malware and PUA. |
| Sophos Central - Events overview              | Displays an overview on different type of events detected.                    |
| Sophos Central - Action taken by log severity | Displays event types as per severity defined.                                 |
| Sophos Central - DLP events detected          | Displays information related to Data Loss Prevention (DLP) events detected.   |

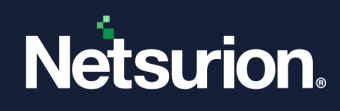

### 4.4 Saved Searches

| Name                                                       | Description                                                                                                    |
|------------------------------------------------------------|----------------------------------------------------------------------------------------------------|
| Sophos Central - DLP events                                | Provides details about Data Loss Protection (DLP) related events detected by Sophos Central                          |
| Sophos Central - PUA and threat events                     | Provides details about Potentially Unwanted Application (PUA) and malware related events detected by Sophos Central. |
| Sophos Central - Policy disabled                           | Provides details on policy modification events detected by Sophos Central.                                           |
| Sophos Central - Web filter and application control events | Provides details about web and application control related events detected by Sophos Central.                        |
| Sophos Central - Windows firewall blocked                  | Provides details on Windows firewall blocked events detected by Sophos Central.                                      |
| Sophos Central - Peripheral related events                 | Provides details about modification related events detected for peripherals by Sophos Central.                       |
| Sophos Central - Update and user events                    | Provides details about user and update related events detected by Sophos Central.                                    |

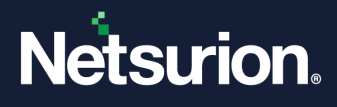

### **About Netsurion**

Netsurion<sup>®</sup> delivers an adaptive managed security solution that integrates our Open XDR platform with your existing security investments and technology stack, easily scaling to fit your business needs. Netsurion's 24x7 SOC operates as your trusted cybersecurity partner, working closely with your IT team to strengthen your cybersecurity posture. Our solution delivers managed threat protection so you can confidently focus on your core business.

Headquartered in Ft. Lauderdale, FL with a global team of security analysts and engineers, Netsurion is a leader in Managed Detection & Response (MXDR). Learn more at <u>www.netsurion.com</u>.

### **Contact Us**

#### **Corporate Headquarters**

Netsurion Trade Centre South 100 W. Cypress Creek Rd Suite 530 Fort Lauderdale, FL 33309

#### **Contact Numbers**

Use the form to submit your technical support tickets. Or reach us directly at 1 (877) 333-1433

| Managed XDR Enterprise Customers | SOC@Netsurion.com              |
|----------------------------------|--------------------------------|
| Managed XDR Enterprise MSPs      | SOC-MSP@Netsurion.com          |
| Managed XDR Essentials           | Essentials@Netsurion.com       |
| Software-Only Customers          | Software-Support@Netsurion.com |

https://www.netsurion.com/support